# Bullseye Performance Management Evaluation Guide

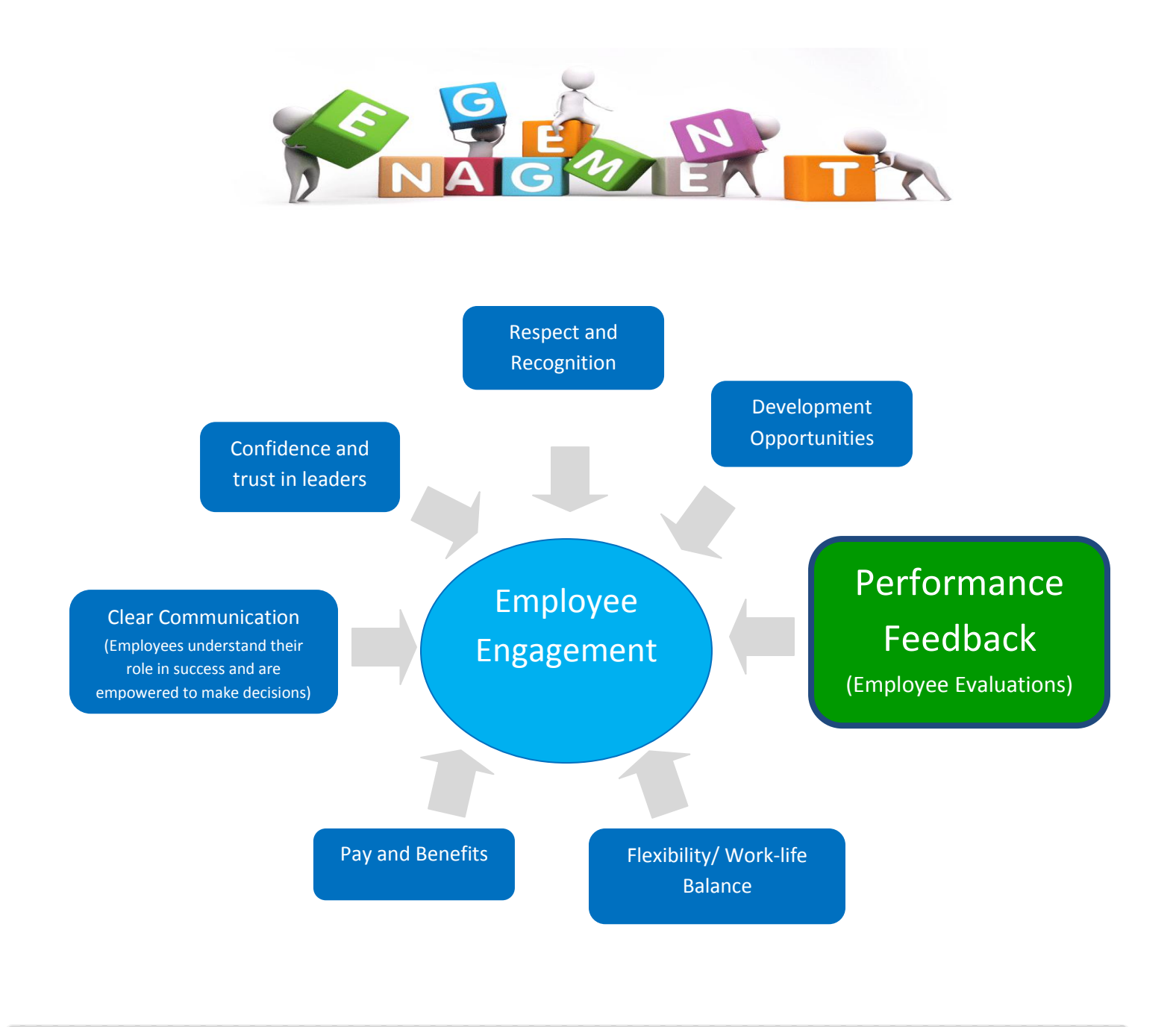

Diversity \* Inclusion \* Innovation \* Learning

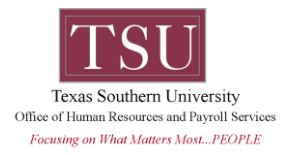

# **Table of Contents**

| HOW TO LOG IN                                                           | 3  |
|-------------------------------------------------------------------------|----|
| MANAGERS - HOW TO ASSIGN A SELF-EVALUATION TO YOUR EMPLOYEE             | 4  |
| EMPLOYEES – HOW TO COMPLETE YOUR SELF-EVALUATION                        | 7  |
| EMPLOYEES – HOW TO VIEW YOUR SELF-EVALUATION AFTER YOU HAVE COMPETED IT | 12 |
| MANAGERS – HOW TO VIEW, SAVE, AND PRINT YOUR EMPLOYEE'S SELF-EVALUATION | 13 |
| MANAGERS – HOW TO COMPLETE A STANDARD EVALUATION                        | 16 |
| EMPLOYEES – HOW TO REVIEW YOUR EVALUATION AND GIVE FEEDBACK             | 19 |
| MANAGERS – HOW TO REVIEW AN EVALUATION YOU HAVE ALREADY WRITTEN         | 20 |
| APPROVERS – HOW TO APPROVE OR REJECT AN EVALUATION                      | 21 |
| EMPLOYEES & MANAGERS – WHERE IS MY EVALUATION                           | 23 |
| HANDLING THE APPRAISAL MEETING – TIPS FOR MANAGERS                      | 24 |
| HANDLING EMPLOYEE BEHAVIORS - TIPS FOR MANAGERS                         | 25 |
| HANDLING THE APPRAISAL MEETING – TIPS FOR EMPLOYEES                     | 26 |
| EFFECTIVE GOAL SETTING                                                  | 27 |

## How to Log In

Use the log in information that has been sent to you.

The company code is: TS84UB

Once you log in for the first time, you will be asked to create a new password.

| 😫 🕸 📵 BulseveEvaluation 3                                              |                                      | 💁 • 🔝 - 🖶 • 🔂 Base • 🔘 Tgale • 🎽 |
|------------------------------------------------------------------------|--------------------------------------|----------------------------------|
|                                                                        |                                      |                                  |
| Copyright & Bullocyclostaction®<br>At Rights Reserved. Patents Percent | Performance Management Made Simplet® | Contraction Provenue by          |

### How to Assign a Self-Evaluation to Your Employee

The first step of the evaluation process is for you to assign a self-evaluation to all of your staff employees who are eligible for an evaluation (those who have worked at TSU for at least 6months since the start of the academic year (between September 1 – August 31).

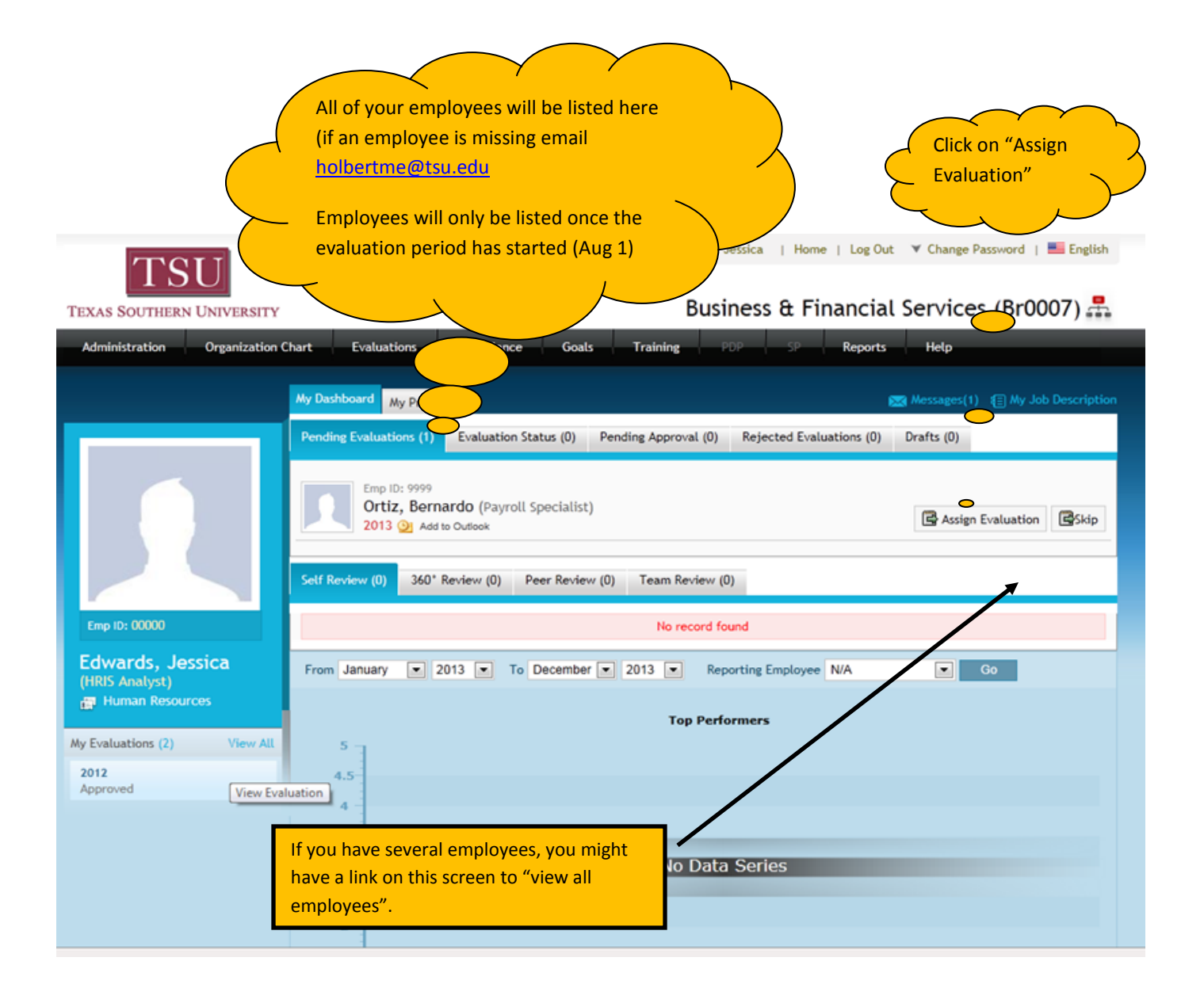

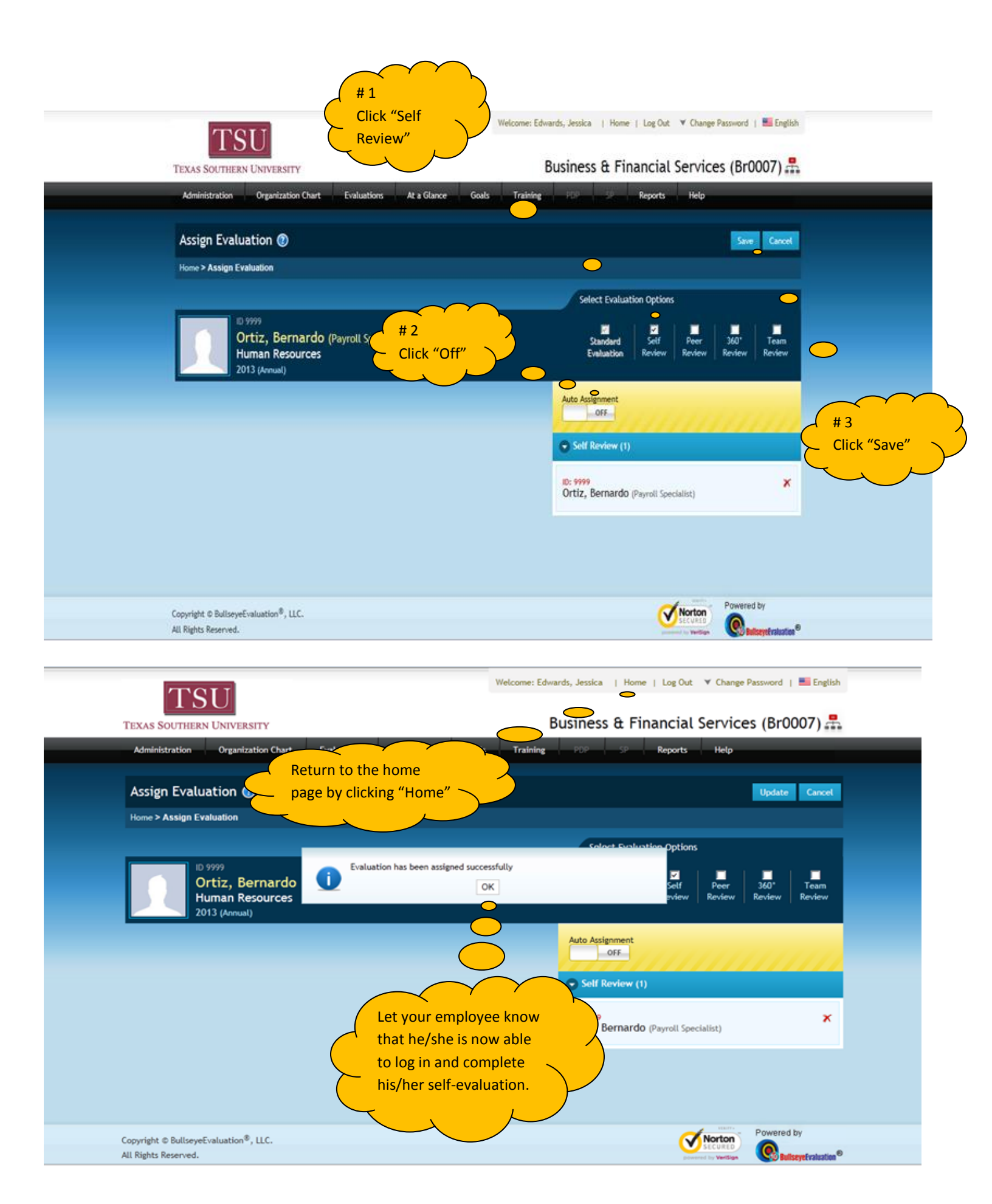

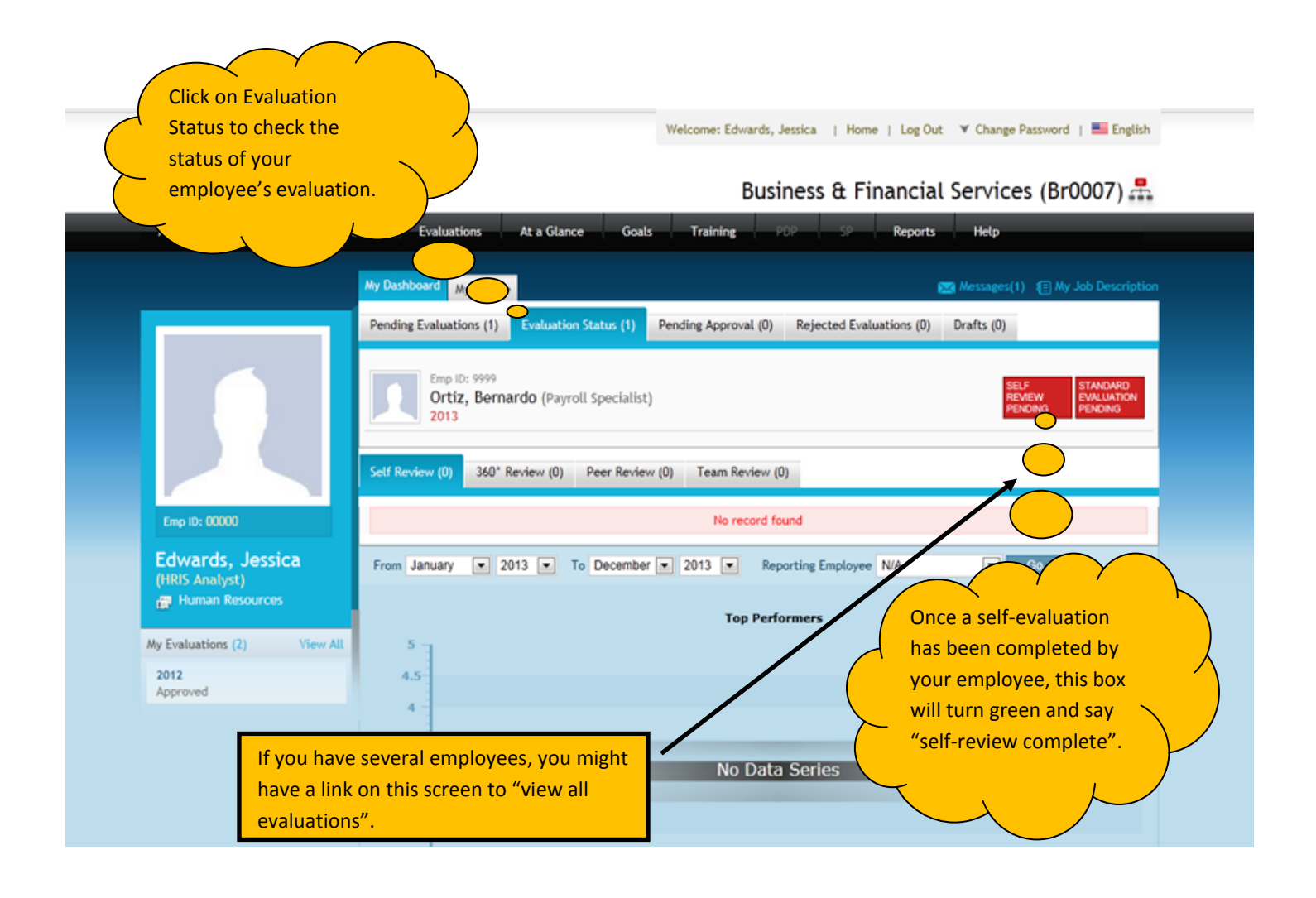

#### Congratulations – You have assigned a self-evaluation to your employee!

### How to Complete Your Self Evaluation

Step 1: Log In

|                   | Version 3.0.13.0611                                                                       | By now, your log in informatio    |
|-------------------|-------------------------------------------------------------------------------------------|-----------------------------------|
| liter ID          | hadin                                                                                     | should have been emailed to y     |
| User ID           | 0002                                                                                      | you don't have it, simply enter   |
| Password          |                                                                                           | your username (first initial and  |
| Company Code      | ts84ub                                                                                    | name) and select "forgot          |
| Word Verification | Please type the code shown in the image below.<br>Click here if unable to see image below | password".                        |
|                   | 0.1                                                                                       | If you are still having issues en |
|                   | 2dpw                                                                                      | HolbertME@tsu.edu or              |
|                   | Mand                                                                                      | SinclairSA@tsu.edu for assista    |
|                   | 2dpw                                                                                      |                                   |
|                   | Remember my username and company code                                                     |                                   |

Welcome: Ortiz, Bernardo | Home | Log Out 🔻 Change Password | 🔜 English

### TSU TEXAS SOUTHERN UNIVERSITY

#### Business & Financial Services (Br0007) 🛲

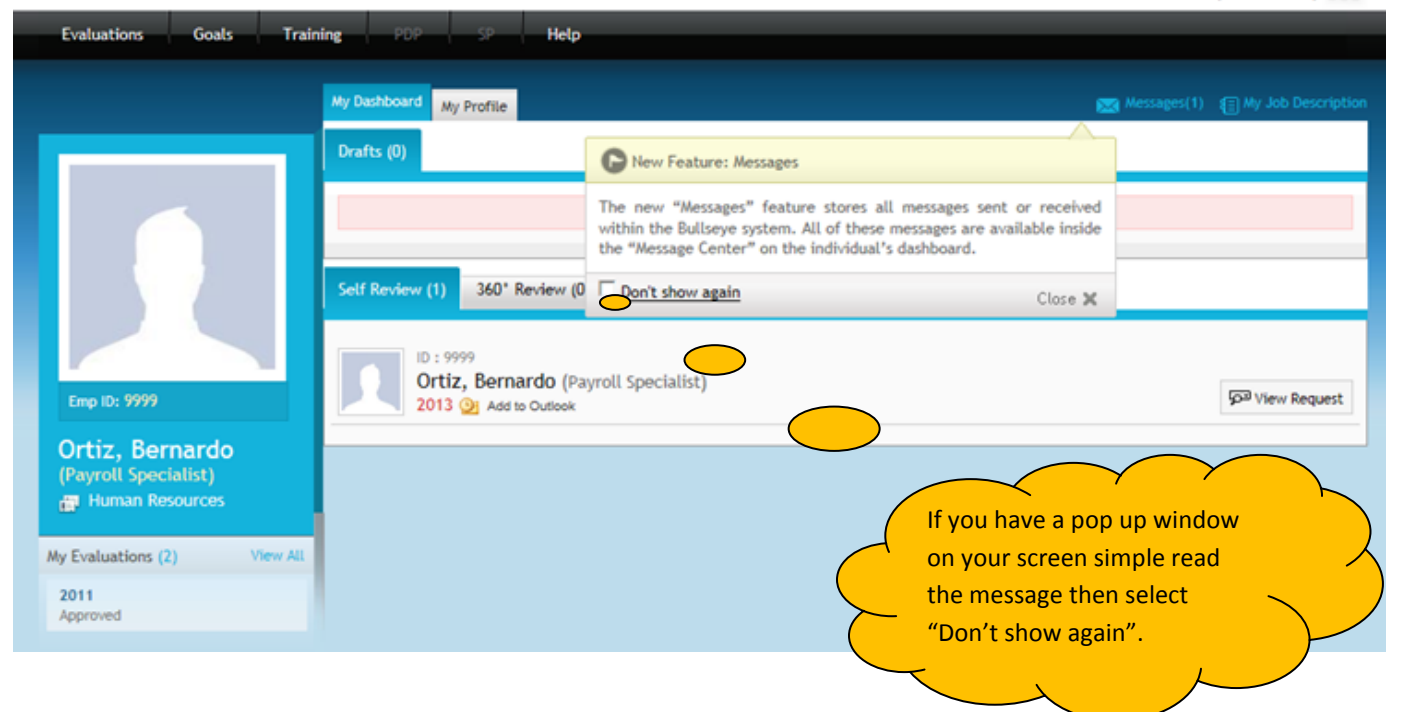

#### Step 2: Select "View Request"

| TELL                                                                                                    |                                                   | Welcome: Ortiz, Bernardo | Home   Log Out 🛛 🗡 🤇 | Change Password   📕 English |
|----------------------------------------------------------------------------------------------------|---------------------------------------------------|--------------------------|----------------------|-----------------------------|
| TEXAS SOUTHERN UNIVERSITY                                                                                                    |                                                   | Business 8               | t Financial Ser      | rvices (Br0007) 🟯           |
| Evaluations Goals Trainin                                                                                                    | ng PDP SP Help                                    |                          |                      |                             |
|                                                                                                    | My Dashboard My Profile                           |                          | <b>83</b> *          |                             |
|                                                                                                    | Drafts (0)                                        |                          | Select "View         |                             |
|                                                                                                    |                                                   | No record found          | Request".            | >                           |
|                                                                                                    | Self Review (1) 360° Review (0) Peer Review       | (0) Team Review (0)      |                      |                             |
| Eme (D: 999)                                                                                                    | ID : 9999<br>Ortiz, Bernardo (Payroll Specialist) |                          |                      | View Request                |
| Ortiz, Bernardo                                                                                                    |                                                   |                          |                      |                             |
| (Payroll Spectrum)<br>(Payroll Spectrum)<br>(Payroll Spec | "Self Review (0)" that means that you             | ır                       |                      |                             |
| manager has n                                                                                                    | not yet assigned a self-evaluation to             |                          |                      |                             |
| My Evaluations you. You will n                                                                                                    | ot be able to complete your self-revie            | ew                       |                      |                             |
| Approved UNTIL your ma                                                                                                    | anager assigns it to you.                         |                          |                      |                             |

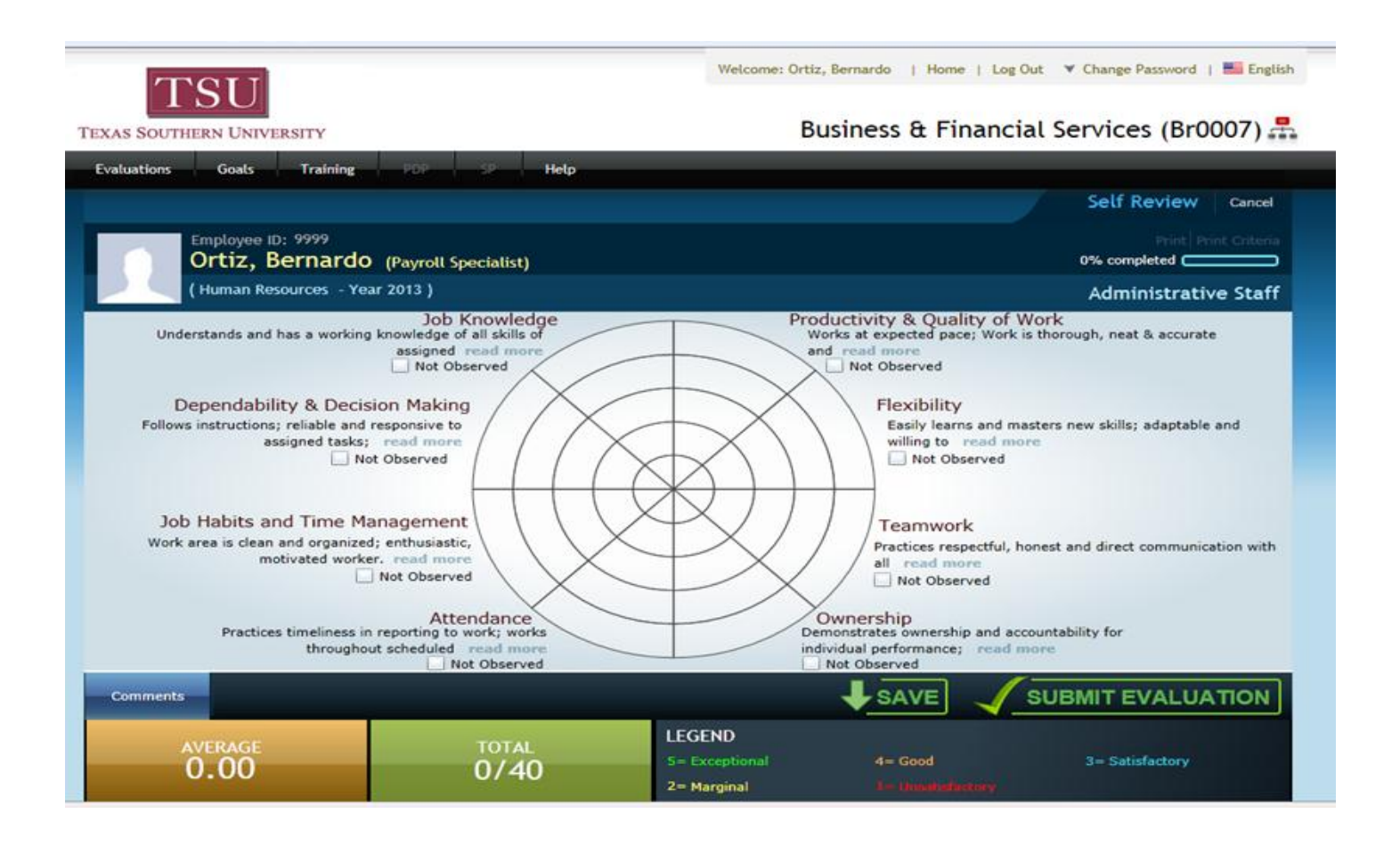

#### Step 3: Complete the Evaluation

Your self-evaluation gives you an opportunity to give clear and honest feedback about your performance. Please take your time as you are writing your comments and be sure to *include examples* of accomplishments that you have achieved this year.

Be sure to point out improvements that you have made over this past year. How have you raised the bar? How have you improved your processes? How have you been innovative? Be sure to highlight this in your evaluation.

Also – *be honest*. If you didn't meet all of your goals or if you can recognize areas in your performance that you know you can improve on make a note of it. In order to grow you must first be willing to share your shortcomings.

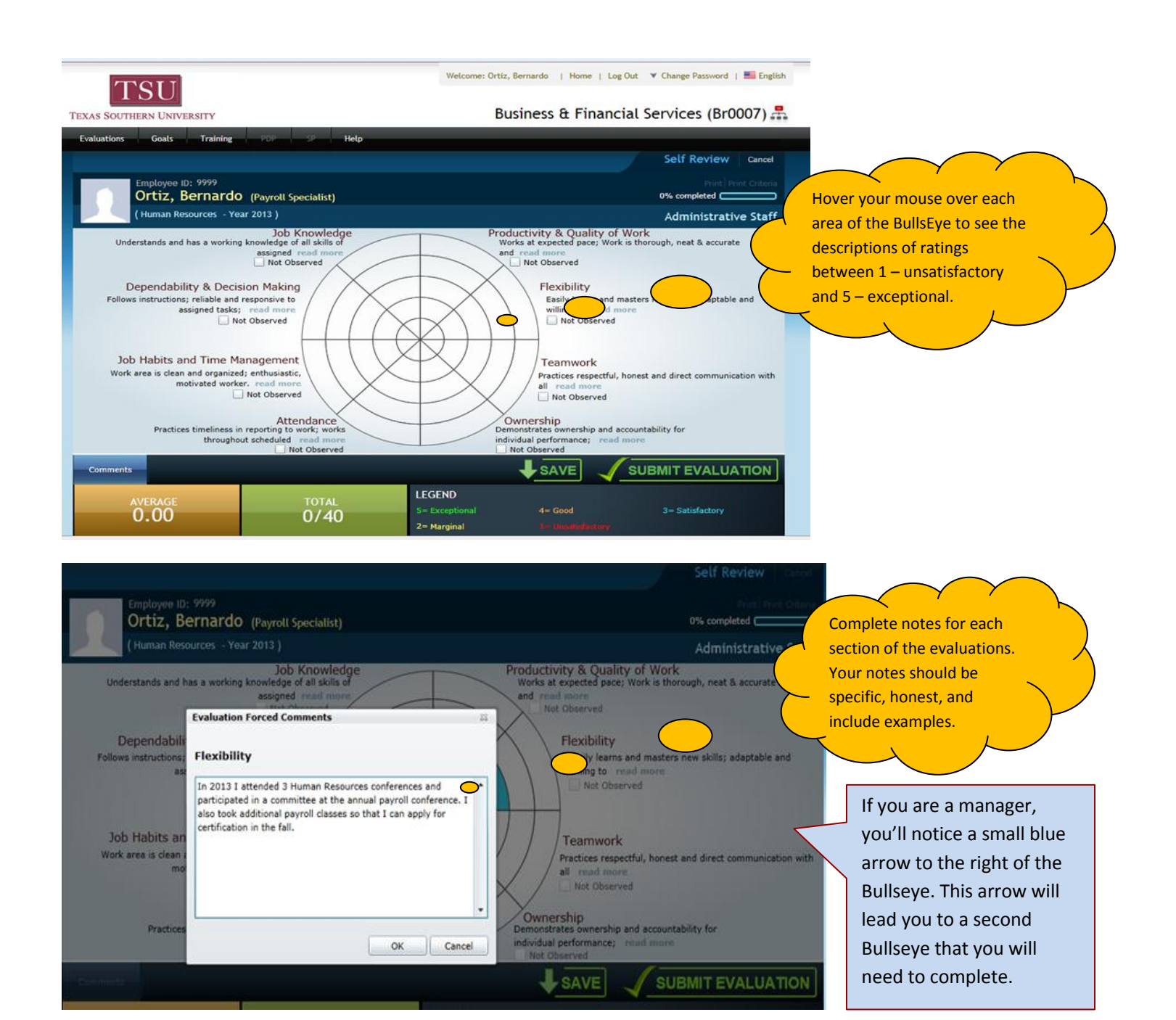

If you are unable to complete your self-evaluation in one sitting, simply save it as you would a regular file. Just click "SAVE" at the bottom of the screen.

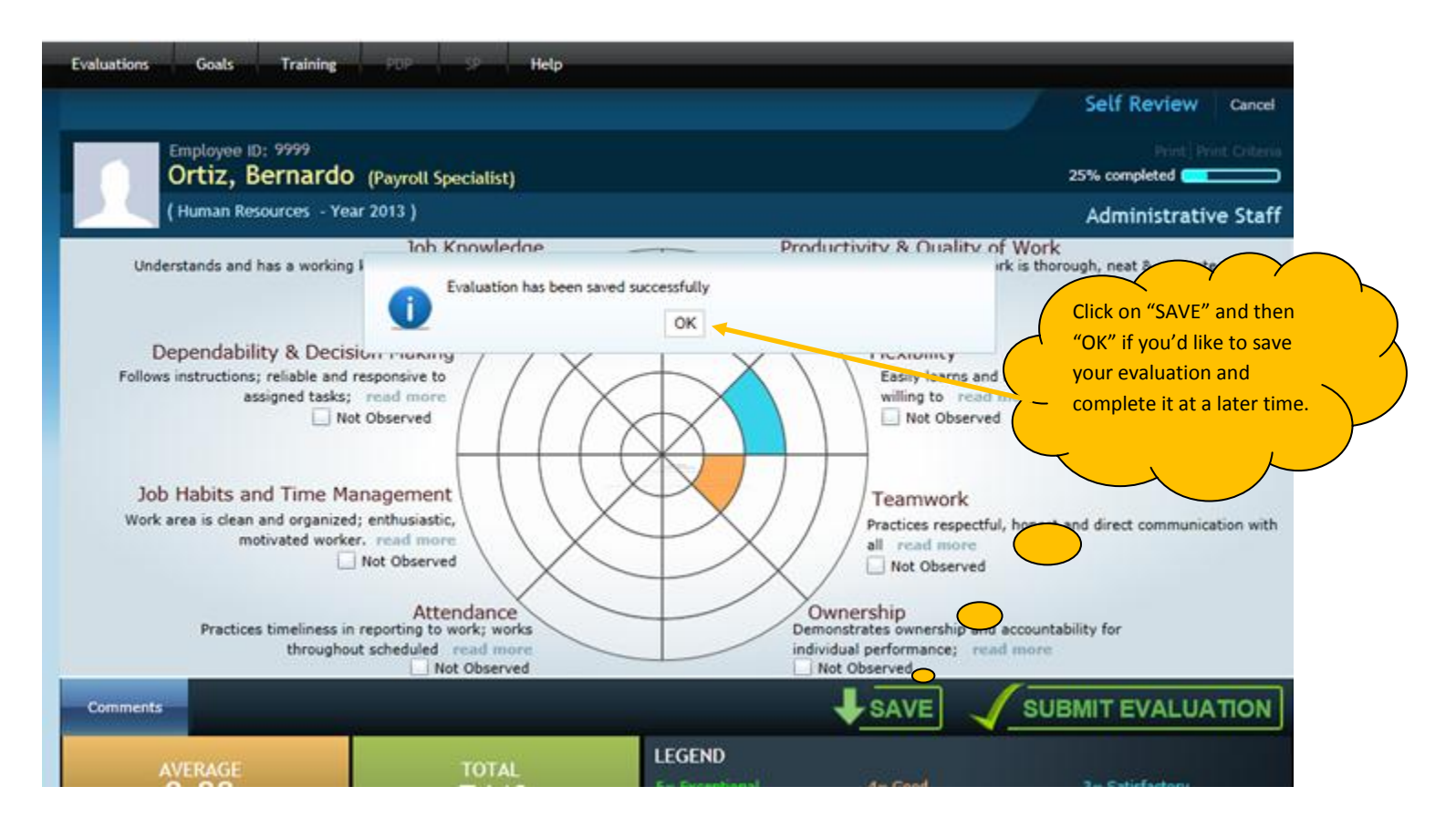

When you are ready to complete the self-evaluation, log back in to Bullseye and click "Open"

| Evaluations Goals Train                                                                                   | ing PDP SP Help                                                                                                    |
|----------------------------------------------------------------------------------------------------|----------------------------------------------------------------------------------------------------|
|                                                                                                    | My Dashboard My Profile My Job Description                                                                                                    |
|                                                                                                    | Emp ID: 9999       Ortiz, Bernardo (Payroll Specialist)         2013 - Self Review 1       25%         Self Review (1)       360' Review (0)         Peer Review (0)       Team Review (0) |
| Emp ID: 9999<br>Ortiz, Bernardo<br>(Payroll Specialist)<br>Human Resources<br>My Evaluations (2) View All | D: 9999<br>Ortiz, Bernardo (Payroll Specialist)<br>2013 @ Add to Outlook                                                                                                    |
| 2011<br>Approved                                                                                          |                                                                                                    |

#### Step 4: Submit the Evaluation.

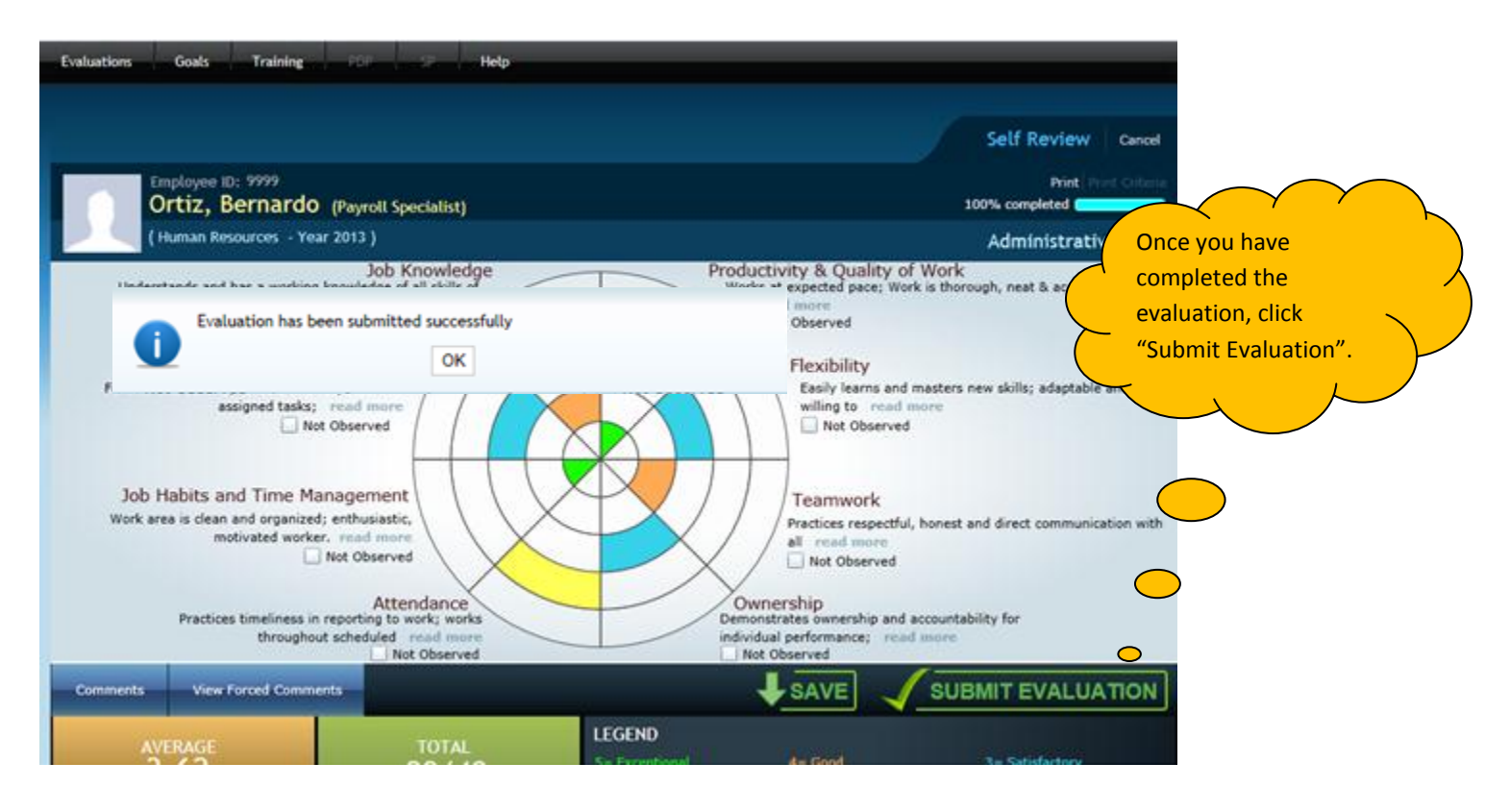

Congratulations – You have completed and submitted your self-evaluation!

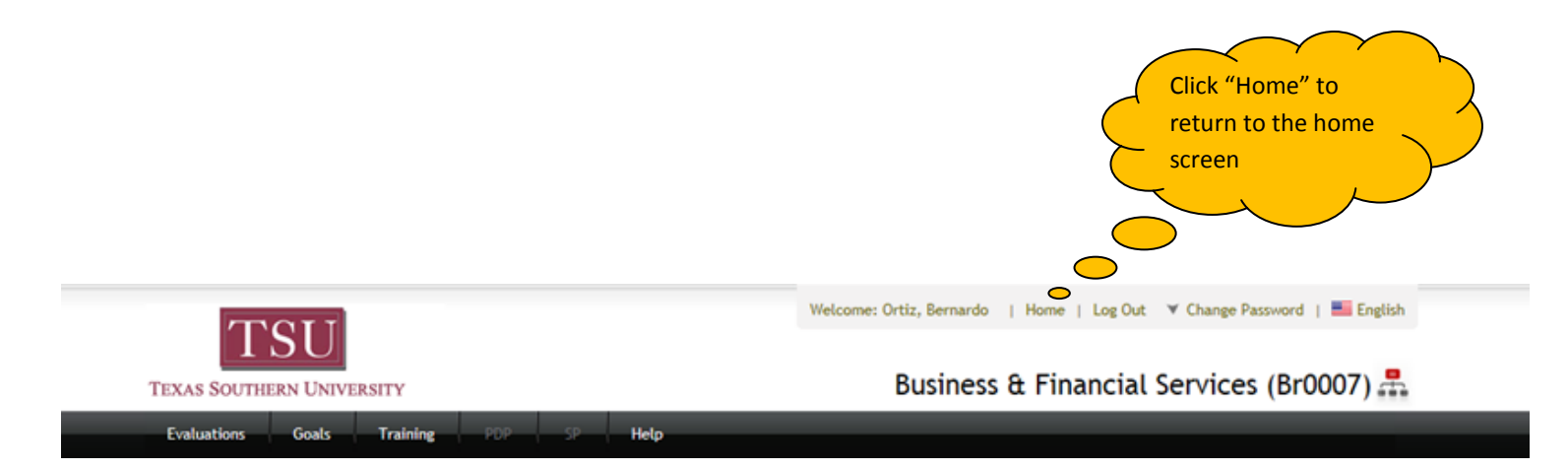

### How to View Your Self Evaluation After You Have Completed and Submitted it

On the home page Click on "Evaluations", then "My Reviews". Enter in the correct date range, click "Search" then select "View".

| ky Reviews               | and Aty Profile                                                 |  |
|--------------------------|-----------------------------------------------------------------|--|
| ly Evaluations           | Drafts (0)                                                      |  |
|                          | No record found                                                 |  |
|                          | Self Review (0) 360° Review (0) Peer Review (0) Team Review (0) |  |
|                          | No record found                                                 |  |
| Emp ID: 9999             |                                                                 |  |
| Ortiz, Bernardo          |                                                                 |  |
| Human Resources          |                                                                 |  |
| y Evaluations (2) View A | All                                                             |  |
| 2011                     |                                                                 |  |

| My Reviews 🧃         | )                                                           |                |                            |                               |                 |         |                 |
|----------------------|-------------------------------------------------------------|----------------|----------------------------|-------------------------------|-----------------|---------|-----------------|
| Home > Evaluations   | > My Reviews                                                |                |                            |                               |                 |         |                 |
| Ort<br>Hur           | loyee ID: 9999<br>i <b>iz, Bernardo (I</b><br>nan Resources | Payroll Sp     | ecialist)                  |                               |                 | URRENT  | Job Description |
| Standard Evaluations | On Demand Evalua                                            | itions         |                            |                               |                 |         |                 |
| From<br>January      | 2013 💌                                                      | To<br>December | <ul> <li>▼ 2013</li> </ul> | Evaluation Type<br>All Search |                 |         |                 |
| Created For          | Frequency                                                   | Period         | Create Date                | Evaluation Type               | Created By      | Average | Action          |
| Ortiz, Bernardo      | Annual                                                      | 2013           | 7/11/2013 11:40:51 AM      | Self Review                   | Ortiz, Bernardo | 3.62    | View            |

### How to View, Save, and Print Your Employee's Self Evaluation

Before you get started on writing a standard evaluation for your employee, you'll need to review their selfevaluation. Employee self-evaluations give managers a unique opportunity to see how employees view their own performance. In departments with clear communication, and with employees who are honest about their performance, a self-evaluation will give the manager confirmation that their employee is knowledgeable of the department goals and initiatives.

### **Remember** – employees do <u>not</u> write their own evaluations.

An employee self-evaluation is just another tool that managers will use when they write the actual evaluation. The standard evaluation (which is written by the department manager) is the evaluation of record. Standard evaluations should be based on manager observations and notes during the year, along with considering the information provided in the employees' self-evaluation.

Once your employee has completed their self-evaluation you'll be able to log in to Bullseye and view a copy.

Step 1 – Click on the "Evaluation Status" tab

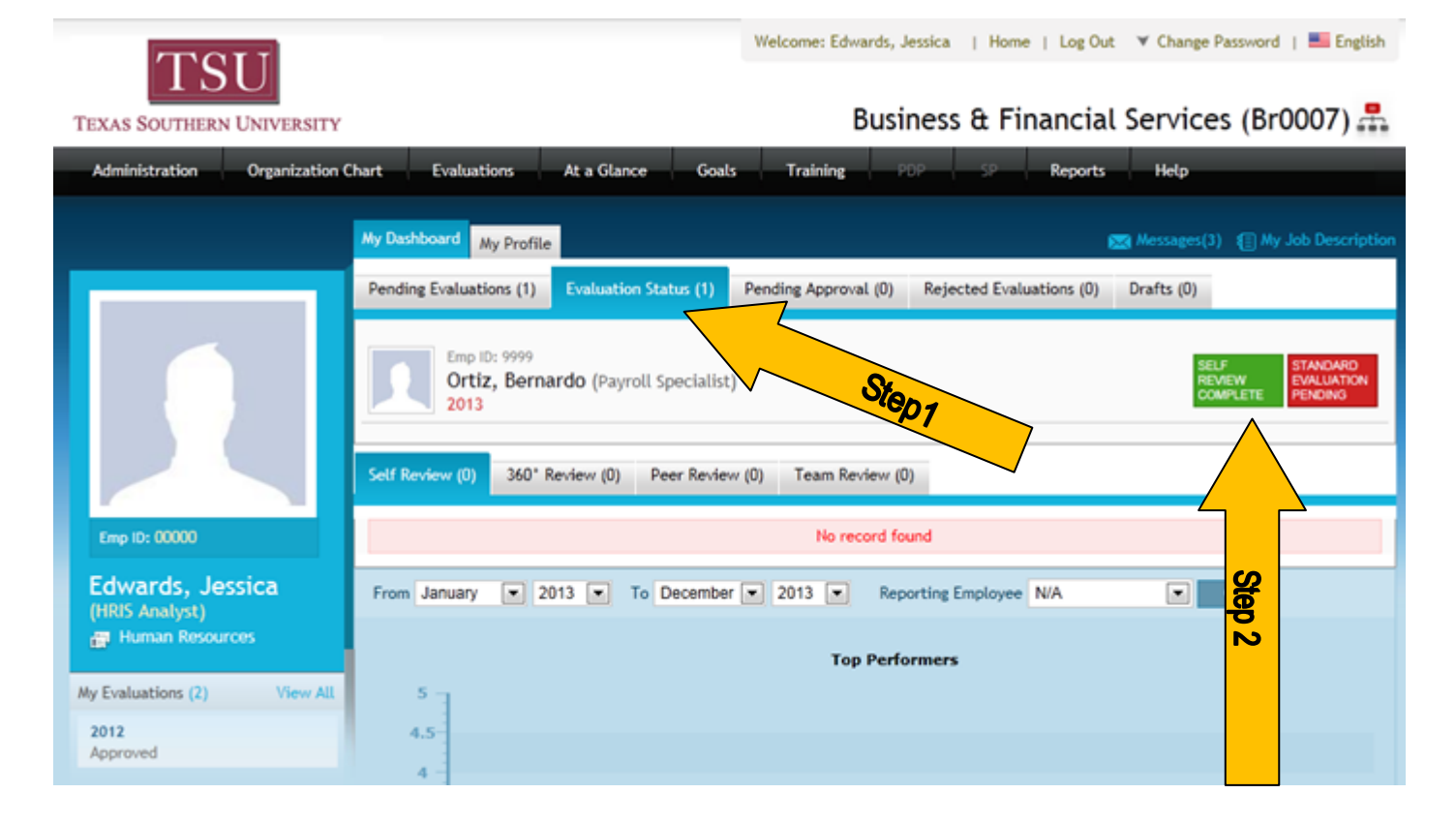

#### Step 2 – Click on "Self Review Complete"

#### Step 3 – Click "Print" then follow the prompts

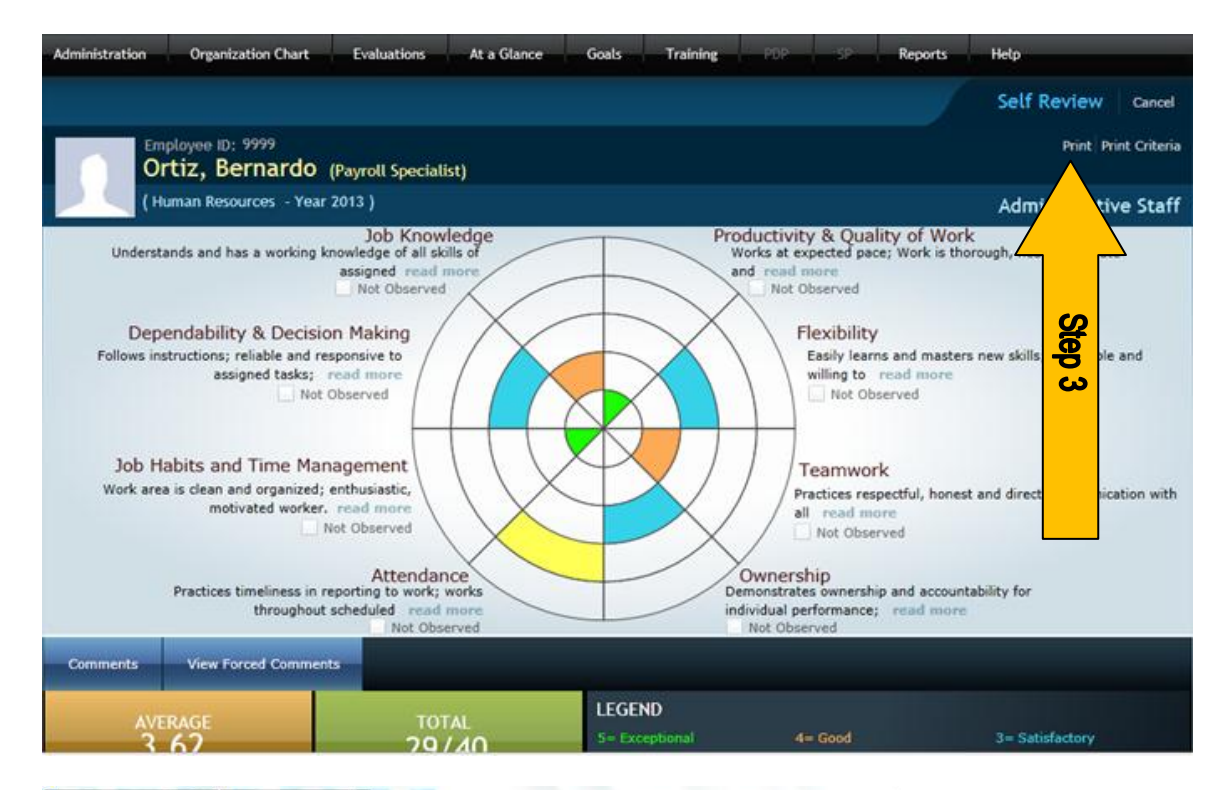

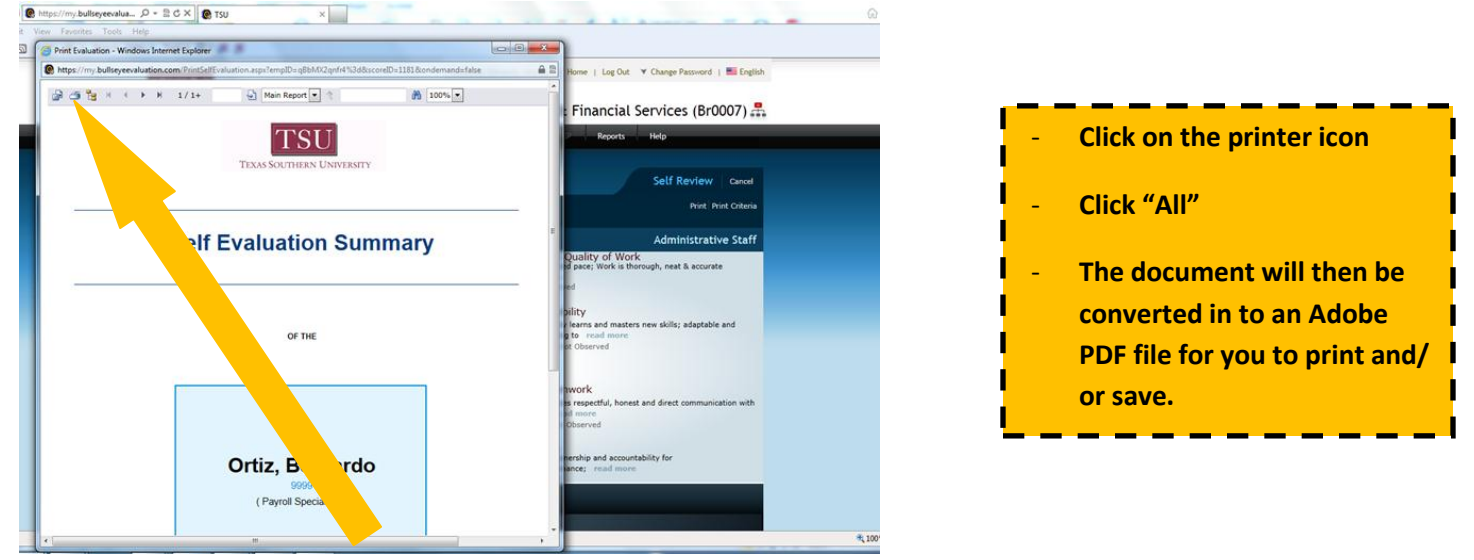

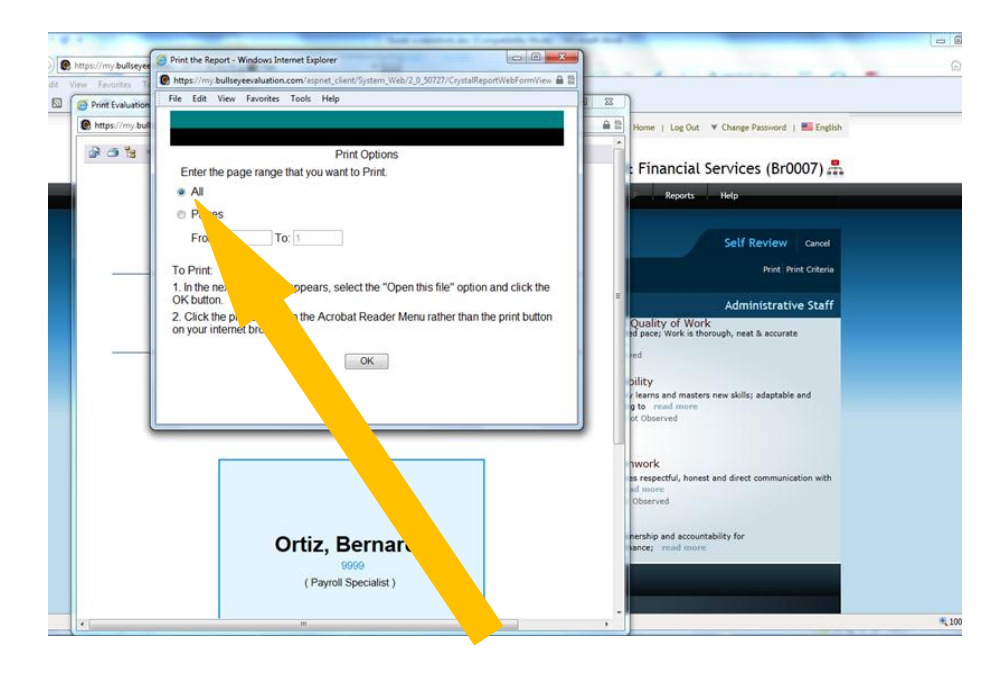

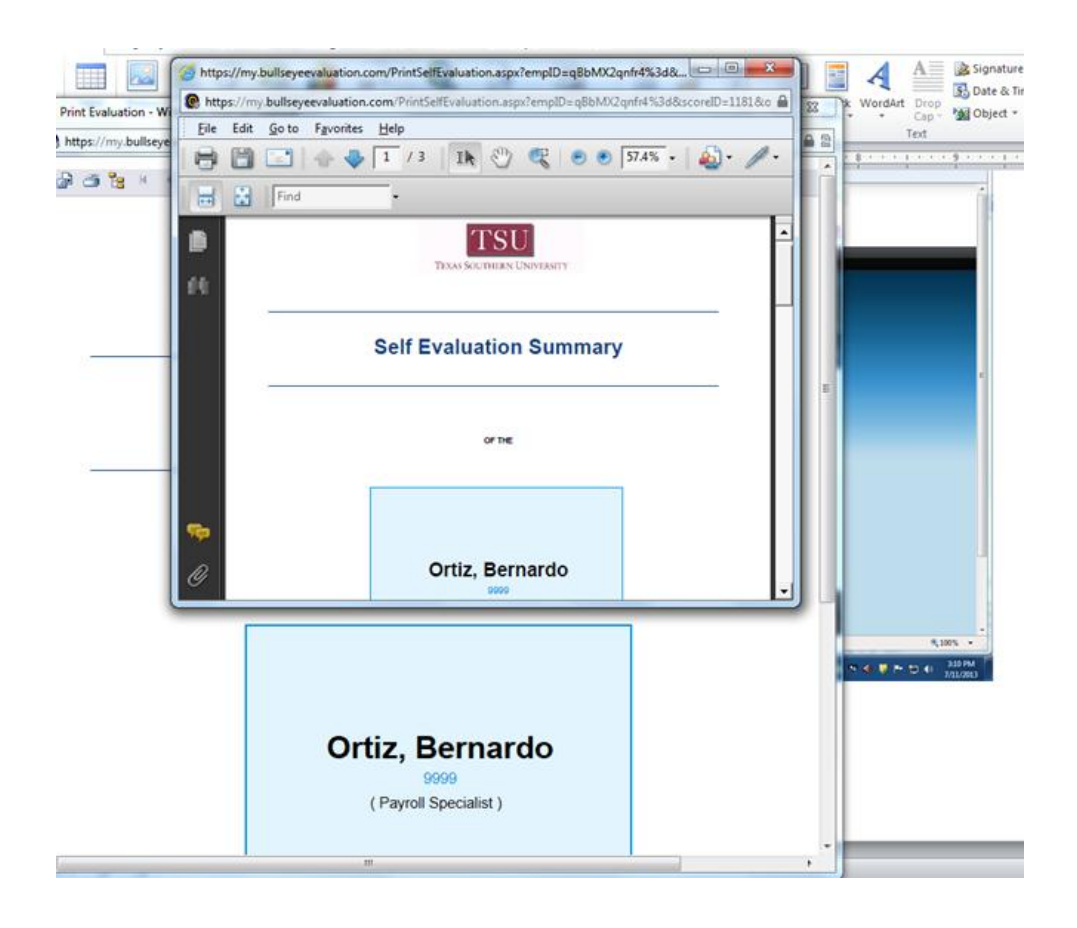

### How to Complete a Standard Evaluation

Step 1 – Log In

#### Step 2 – Click on "Evaluate"

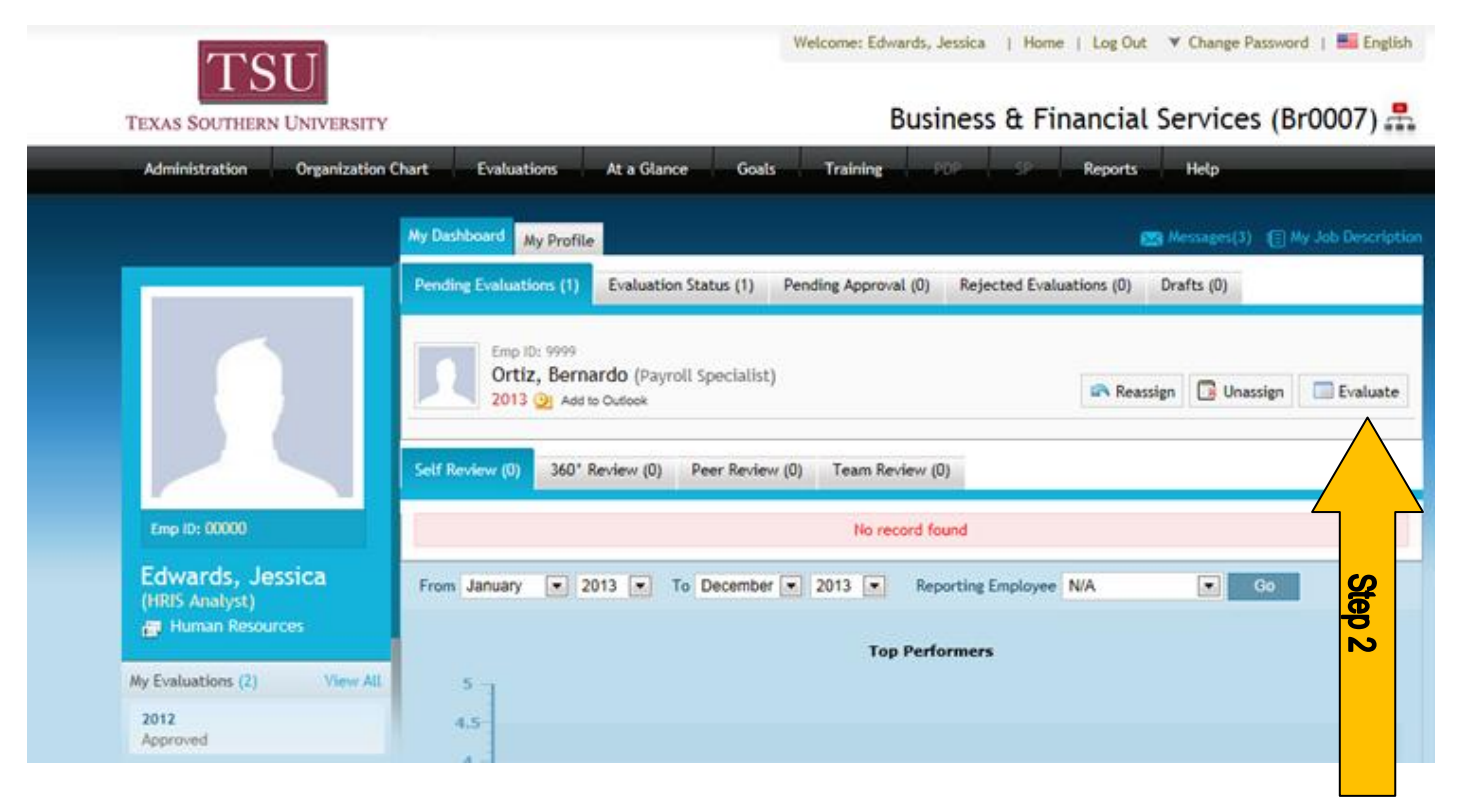

#### Step 3 – Complete the evaluation

| TSU                                                                                                    | come: Edwards, Jessica   Home   Log Out 🔻 Change Password   🔜 English                                                                                                    |                                                                                                    |
|----------------------------------------------------------------------------------------------------|----------------------------------------------------------------------------------------------------|----------------------------------------------------------------------------------------------------|
| TEXAS SOUTHERN UNIVERSITY                                                                                                    | Business & Financial Services (Br0007) 📇                                                                                                    |                                                                                                    |
| Administration Organization Chart Evaluations At a Glance Goals                                                                                                    | Training PDP SP Reports Help                                                                                                    |                                                                                                    |
| Employee ID: 9999<br>Ortiz, Bernardo (Payroll Specialist)<br>(Human Resources - Year 2013)<br>Job Knowledge<br>Understands and has a working knowledge of all skills of<br>assigned read more<br>Not Observed<br>Dependability & Decision Making<br>2= Marginal<br>Sometimes anticipates need for action in most routine situations but delays action until checking | Standard Cancel<br>View Job Description View Notes Print Criteria<br>% completed<br>Administrative Staff<br>Productivity & Quality of Work<br>Works at expected pace; Work is thorough, neat & accurate<br>and read more<br>Flexibilit<br>Flexibilit<br>with the supervisor; mistakes frequently                                                                                                    | Hover your mouse over each<br>area of the Bullseye to see the<br>descriptions of ratings<br>between 1 – unsatisfactory<br>and 5 – exceptional.                                                    |
| Made.                                                                                                    | Teamwork         Practices respectful, honest and direct communication with all read more         Image: Commentative of the second second seco | If you are a evaluating a<br>manager, you'll notice a<br>small blue arrow to the<br>right of the Bullseye. This<br>arrow will lead you to a<br>second Bullseye that you<br>will need to complete. |

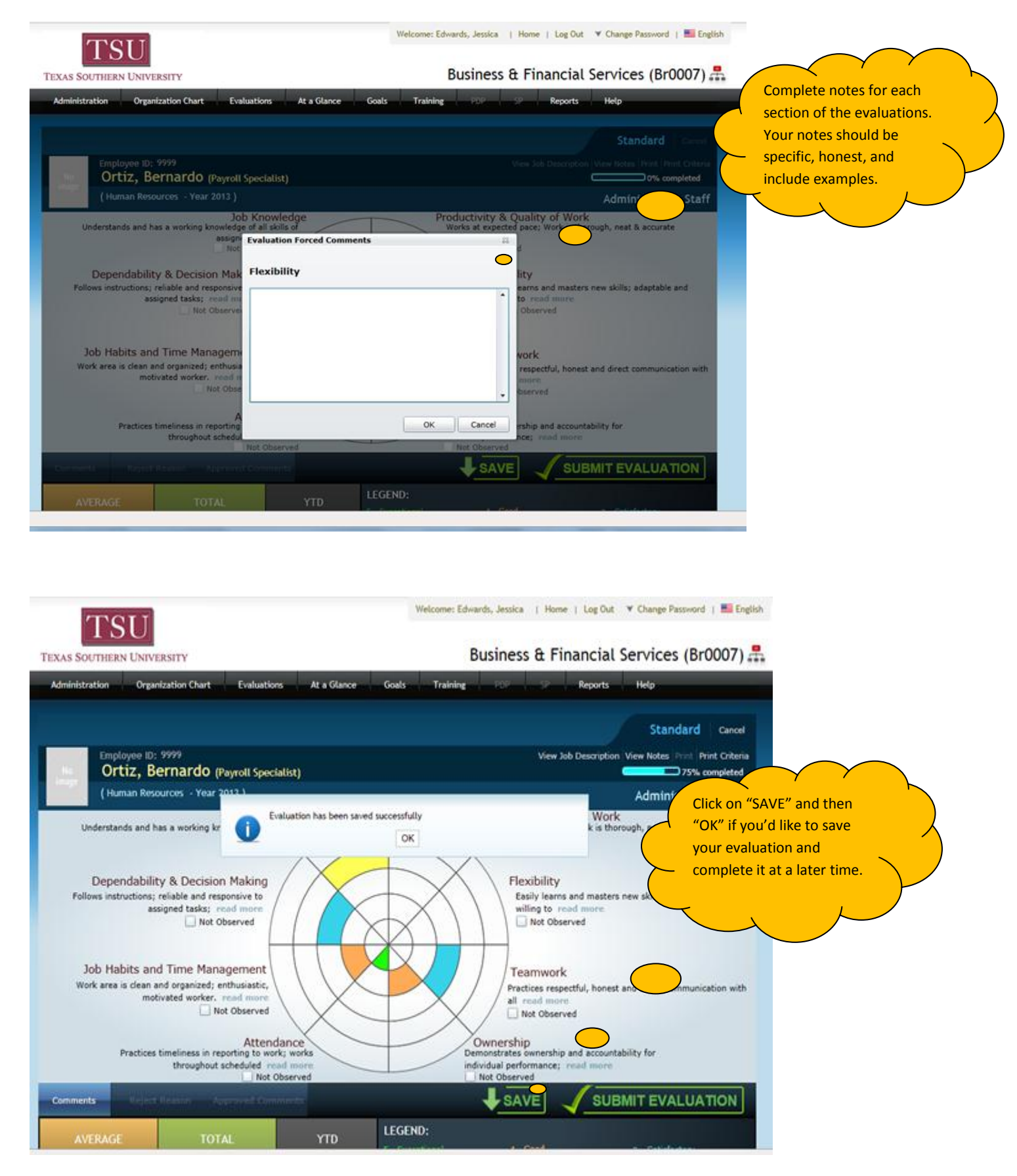

When you are ready to complete the evaluation, log back in to Bullseye, click on "Drafts" then click "Open"

| EXAS SOUTHERN UNIVERS              | Business & Financial Services (Br0007) 🚠                                                               |
|------------------------------------|----------------------------------------------------------------------------------------------------|
| Administration Organiza            | ion Chart Evaluations At a Glance Goals Training Reports Help                                          |
|                                    | My Dashboard My Profile                                                                                |
|                                    | Pending Evaluations (1) Evaluation Status (1) Pending Approval (0) Rejected Evaluations (0) Drafts (1) |
|                                    | Ortiz, Bernardo (Payroll Specialist)<br>2013 - Standard Review                                         |
|                                    | Self Review (0) 360° Review (0) Peer Review (0) Team Review (0)                                        |
| Emp 10: 00000                      | No record found                                                                                        |
| Edwards, Jessica<br>(HRIS Analyst) | From January 💌 2013 💌 To December 💌 2013 💌 Reporting Employee N/A 💌 Go                                 |
| C Human Misources                  | Top Performers                                                                                         |

#### Step 4 – Submit the evaluation

Once you have completed the evaluation, click "SUBMIT EVALUATION"

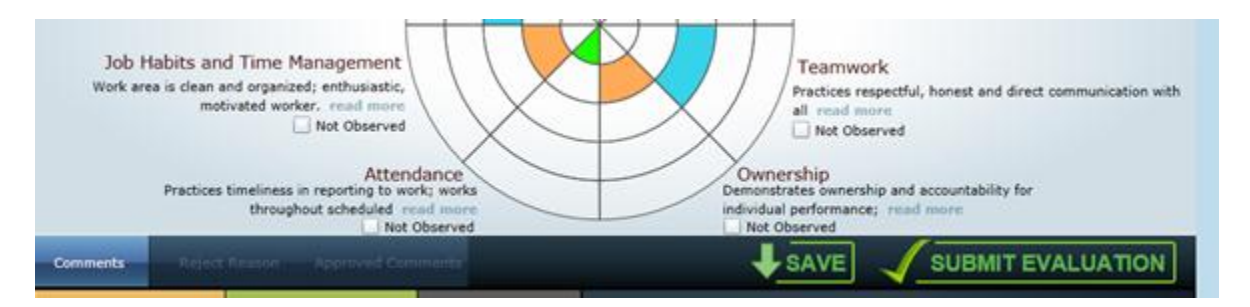

Your evaluation will then be sent to you approver for a final review.

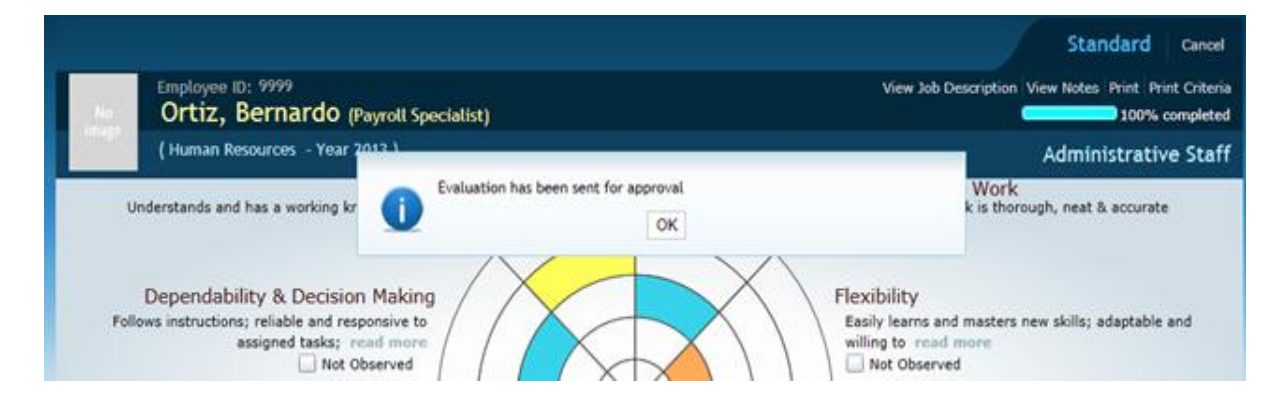

Congratulations - You have completed and submitted your employee's evaluation!

### How to review your evaluation and give feedback

Step 1 – log in

#### Step 2 – Click on "Awaiting Feedback"

| TSII                                                             |                                                | Welcome: Grace, Olivia   Home   Log Out 🔻 Change Password   🗮 English |
|------------------------------------------------------------------|------------------------------------------------|-----------------------------------------------------------------------|
| TEXAS SOUTHERN UNIVERSITY                                        | ine PDP SP Heta                                | Business & Financial Services (Br0007) 🚟                              |
|                                                                  | My Dashboard My Profile                        | Messages(1) ( My Job Description                                      |
|                                                                  | Drafts (0)                                     |                                                                       |
|                                                                  |                                                | No record found                                                       |
|                                                                  | Setf Review (0) 360° Review (0) Peer Review (0 | ) Team Review (0)                                                     |
|                                                                  |                                                | No record found                                                       |
| Emp 10: 2013                                                     |                                                |                                                                       |
| Grace, Olivia<br>(Administrative Assistant)<br>@ Human Resources |                                                |                                                                       |
| My Evaluations (2) View All                                      |                                                |                                                                       |
| 2013<br>Z Awaiting for Feedback                                  | Step 2                                         |                                                                       |

Step 3 – Review the evaluation. You can do this by clicking on each area of the evaluation to see your manager's notes, or you can click on "print" to download the evaluation and review your manager's notes.

Step 4 - Select either "Agree" or "Disagree" and add in your comments.

| SOUTHERN UNIVERSITY                                                                | Business & Financial Services (Br0007) 😤                                           |
|------------------------------------------------------------------------------------|------------------------------------------------------------------------------------|
| SOUTHERN UNIVERSITY                                                                | business a rinalicial services (brooor)                                            |
| ations Goals Training PDP SP Help                                                  |                                                                                    |
|                                                                                    |                                                                                    |
|                                                                                    | Standard Cancel                                                                    |
| Employee ID: 2013                                                                  | View Feedback View Job Description View Notes Print Print Criteria                 |
| Grace, Olivia (Administrative Assistant)                                           | 00% completed                                                                      |
| (Human Resources - Year 2013)                                                      | Adm/tive Staff                                                                     |
| Job Knowledge                                                                      | Productivity & Quality of Work                                                     |
| Understands and has a working knowledge or all skills or<br>assigned read more     | and read more                                                                      |
| Not Observed                                                                       | Not Observed                                                                       |
|                                                                                    | Step 3                                                                             |
| Ellerr instructions: reliable and responsive to                                    | Citip Contract and masters new skill Contable and                                  |
| assigned tasks; read more                                                          | willing to read more                                                               |
| Not Observed                                                                       | Not Observed                                                                       |
|                                                                                    |                                                                                    |
|                                                                                    |                                                                                    |
| Job Habits and Time Management                                                     | / / Teamwork                                                                       |
| work area is clean and organized; enthusiastic,<br>motivated worker, mad more      | Practices respectful, honest and direct communication with                         |
| Not Observed                                                                       | Not Observed                                                                       |
|                                                                                    | 1 212014                                                                           |
| Attendance                                                                         | Ownership                                                                          |
| Practices timeliness in reporting to work; works<br>throughout scheduled read more | Demonstrates ownership and accountability for<br>individual performance: read more |
| Not Observed                                                                       | Not Observed                                                                       |

# Review an evaluation you have already written

Step 1: Click on "Evaluations" then click "Search evaluations"

| TSI                         |        |                       | Welcome: Edwards, Jessica   Home   Log Out 🗡 Change Password   🗮 English |  |
|-----------------------------|--------|-----------------------|--------------------------------------------------------------------------|--|
| TEXAS SOUTHERN UNIVERSITY   |        |                       | Business & Financial Services (Br0007) 🚆                                 |  |
| Administration Organization | Chart  | Evaluations At a Glan | ce Goals Training Dia Reports Help                                       |  |
|                             | My Das | My Reviews            | 🕿 Messages(1) (🗐 My Job Descripti                                        |  |
|                             | Pendi  | My Evaluations        | us (0) Pending Approval (0) Rejected Evaluations (0) Drafts (0)          |  |
|                             |        | Pending Evaluations   | No record found                                                          |  |
|                             |        | Evaluation Status     |                                                                          |  |
|                             | Self R | Search Evaluations    | r Review (0) Team Review (0)                                             |  |
|                             |        | Pending Approval      | No record found                                                          |  |
| Emp 10: 00000               | From   | January 💌 2013 💌      | To December 💌 2013 💌 Reporting Employee N/A 💽 Go                         |  |
| Edwards, Jessica            |        | Top Performers        |                                                                          |  |
| Human Resources             |        | 5                     |                                                                          |  |
| My Evaluations (2) View All |        | 1.5                   |                                                                          |  |
| 2012<br>Approved            |        | 4                     |                                                                          |  |
| 20000000                    |        |                       | Na Data Carlos                                                           |  |

#### Step 2: Click "View"

| Administratio    | n Organization Ch                  | art Evaluations          | At a Glance | Goals Trainin     | 16     | Reports           | Hel        | p                      |
|------------------|------------------------------------|--------------------------|-------------|-------------------|--------|-------------------|------------|------------------------|
| Search E         | valuations 🕖                       |                          |             |                   |        |                   |            |                        |
| Home > Eval      | > Evaluations > Search Evaluations |                          |             |                   |        |                   |            |                        |
| Search           |                                    |                          |             |                   |        |                   |            |                        |
| First Name       |                                    | Last Name                |             | From<br>January   | 2010   | To<br>December    |            | 2013                   |
| Frequency<br>All | E                                  | Evaluation Status<br>All |             | Department<br>All |        |                   | ( ( Second | Search                 |
| Emp ID           | Name                               | Department               | Frequency   | Create Date       | Period | Evaluation Status | Action     | 1                      |
| 7777             | Doe, Jane                          | Human Resources          | Annual      | 10/7/2011         | 2010   | Approved          | View       |                        |
| 7777             | Doe, Jane                          | Human Resources          | Annual      | 8/17/2012         | 2011   | Approved          | View       | View Evaluation Review |
| 7777             | Doe, Jane                          | Human Resources          | Annual      | 9/11/2012         | 2012   | Approved          | View       |                        |
| 2013             | Grace, Olivia                      | Human Resources          | Annual      | 8/1/2012          | 2012   | Approved          | View       | View Evaluation Review |
| 999              | Kent, Clark                        | Human Resources          | Annual      | 4/30/2012         | 2011   | Approved          | View       |                        |
| 9999             | Ortiz, Bernardo                    | Human Resources          | Annual      | 10/4/2011         | 2010   | Approved          | View       |                        |
| 9999             | Ortiz, Bernardo                    | Human Resources          | Annual      | 10/4/2011         | 2011   | Approved          | View       |                        |
| 9999             | Ortiz, Bernardo                    | Human Resources          | Annual      | 7/11/2013         | 2013   | Approval Pending  | View       | View Evaluation Review |

### Approve or Reject an Evaluation

#### Step 1: Click on the "Pending Approval" tab

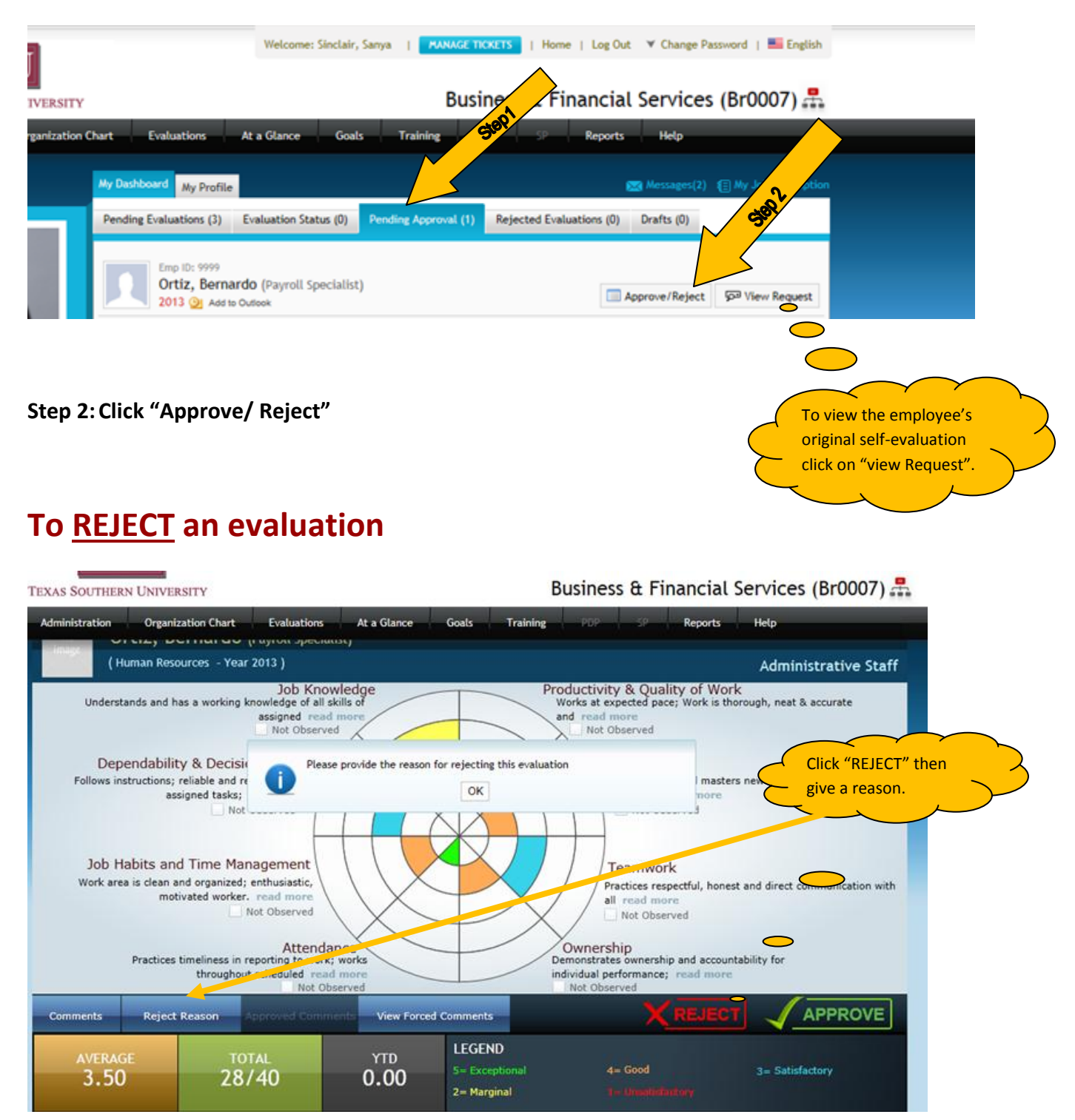

The Evaluation will then be sent back to the manager to review, edit, and resubmit for approval.

### To <u>APPROVE</u> an evaluation

| TOLL                                                                     | Welcome: Sinclair, Sanya   MANAGE TICKETS   Home   Log Out V Change Password   🔜 English                      |
|--------------------------------------------------------------------------|----------------------------------------------------------------------------------------------------|
|                                                                          |                                                                                                    |
| TEXAS SOUTHERN UNIVERSITY                                                | Business & Financial Services (Br0007) 🚠                                                                      |
| Administration Organization Chart Evaluations At                         | t a Glance Goals Training PDP SP Reports Help                                                                 |
| (Human Resources - Year 2013)                                            | Administrative State                                                                                          |
| Job Knowledg<br>Understands and has a working knowledge of all skills of | Productivity & Quality of Work Works at expected pace; Work is thorough, neat & accurate Click "APPROVE". You |
| Not                                                                      | minents (optional)                                                                                            |
| Dependability & Decision Mak                                             | lity                                                                                                    |
| Follows instructions; reliable and responsive                            |                                                                                                    |
| Not Observer                                                             | Observed Click "OK"                                                                                           |
|                                                                          |                                                                                                    |
|                                                                          |                                                                                                    |
| Job Habits and Time Managemi                                             | vork                                                                                                    |
| Work area is clean and organized; enthusia                               | respective accest and direct communication with                                                               |
| Not Obse                                                                 | diserved                                                                                                    |
|                                                                          |                                                                                                    |
| A                                                                        |                                                                                                    |
| throughout schedul                                                       | nce; read more                                                                                                |
| Not Observed                                                             | Not Observed                                                                                                  |
| Comments Reject Reason Approved Comments                                 |                                                                                                    |
| AVERAGE TOTAL                                                            | LEGEND                                                                                                    |
| 3 50 28/40                                                               | 5 = Exceptional 4= Good 3= Satisfactory                                                                       |
| 3.30 20740                                                               | 2= Marginal i= Utwalidatkory                                                                                  |
|                                                                          |                                                                                                    |

Congratulations – You have completed the approval process.

# Where is my evaluation?

### For Employees

To review all of your past evaluations:

| TOIL                                                       |                                            | Welcome: Ortiz, Bernardo   Home   Log Out 👻 Change Password   📕 English                                          |
|------------------------------------------------------------|--------------------------------------------|----------------------------------------------------------------------------------------------------|
| TEXAS SOUTHERN UNIVERSITY                                  | (                                          | Business & Financial Services (Br0007) 🛱                                                                         |
| Evaluations Goals Tra                                      | ilning PDP SP Help                         |                                                                                                    |
| My Reviews                                                 | My Dashboard Ny Profile                    | ggg Messages(1) g⊟ My Job Description                                                                            |
| My Evaluations                                             | Drafts (0)                                 |                                                                                                    |
|                                                            |                                            | No record found                                                                                                  |
|                                                            | Self Review () 360' Review (0) Peer Review | r (0) Team Review (0)                                                                                            |
|                                                            |                                            | No record found                                                                                                  |
| Emp ID: 9999                                               | The                                        | re are 2 ways to get to your evaluations                                                                         |
| Ortiz, Bernardo<br>(Payroll Specialist)<br>Human Resources |                                            | 1) Directly under your picture, click beside My Evaluations                                                      |
| My Evaluations (3) View All<br>2013                        |                                            | <ol> <li>Click on the "Evaluations" tab at the top of your screen. Then<br/>click on "My Evaluations"</li> </ol> |
| Approved                                                   |                                            | You will only be able to access evaluations that have been approved by your department head/ VP.                 |

#### For Managers

Top view the evaluations you have written

| Martine Contract         |                                   |                                                                 |
|--------------------------|-----------------------------------|-----------------------------------------------------------------|
| Administration Organizat | ion Chart Evaluations At a Glance | V Goals Fraining POP of Reports Help                            |
|                          | My Das                            | 📾 Messages(3) 🗐 My Job                                          |
|                          | Pendi My Evaluations              | us (0) Pending Approval (0) Rejected Evaluations (0) Drafts (0) |
|                          | Pending Evaluations               | No second found                                                 |
|                          | Evaluation Status                 | Po record sound                                                 |
|                          | Self R Search Evaluations         | Click on the "Evaluations" tab at the top of                    |
|                          | Pending Approval                  | your screen. Then click on "Search                              |
| Emp ID: 00000            | From January 💌 2013 💌 To          | December  2                                                     |
| Edwards, Jessica         |                                   | Top Performers                                                  |
| Human Resources          | - 1                               |                                                                 |
| My Evaluations (2) View  | 4.5                               |                                                                 |
| 2012                     |                                   |                                                                 |

# Handling the appraisal meeting – Tips for Managers

### **The Evaluation Meeting**

- 1. Schedule the meeting in advance. Make sure that you have a quiet, private room with no disruptions (a conference room is a good choice). Be sure to schedule enough time for a discussion (1 1.5hrs)
- 2. Welcome the employee; put the employee at ease.
- 3. Let the employee start
  - a. Listen and take notes.
  - b. Maintain good eye contact and attentive posture.
  - c. Reflect back to the employee your understanding of what the employee said.
  - d. Don't interrupt, but ask questions only for clarification.
  - e. Apply the 90/10 Rule: the employee talks 90% of the time and you talk 10% of the time.
  - f. Be non-judgmental
- 4. Compare the actual specific performance results and behaviors to the standards. Stay away from an attitude or personality focus.
- 5. Keep the appraisal open to employee input.
- 6. Ask the employee for ideas about how to resolve problems.
- 7. Focus on the future, not on the past.
- 8. Emphasize strengths, as well as areas that need improvement.
- 9. Be honest and be prepared to discuss questionable items. Support the employee's effort to improve.
- 10. Set goals, expectations, and standards together for the next appraisal\*.
- 11. Discuss development/training plans with the employee.
- 12. Summarize the session and end on a positive note.

\*Goals should be SMART: Specific; Measurable; Attainable; Relevant; Timely.

### Handling employee behaviors

#### • If the employee becomes defensive or makes excuses:

• Listen to what the employee has to say and paraphrase back. Remain neutral. Maintain eye-contact.

- Ask for specifics with open-ended questions.
- Try to determine the cause:

"Tell me more." "How did you reach that conclusion?"

Ask how the employee will resolve the problem.

#### • If the employee becomes angry:

- Stay calm and centered. Maintain eye-contact.
- Listen to what the employee has to say and paraphrase back.
- Let the employee "run down" for as long as s/he needs until the employee can listen to you.
- Avoid arguments.
- Bring discussion and focus back to performance and standards.
- Say the employee's name, and ask open-ended questions.

#### If the employee is unresponsive or withdraws:

- Be patient and friendly.
- Show concern.
- Stay silent, and wait for the employee to say something.
- Ask open-ended questions.
- Note that the employee is unresponsive.
- Encourage the employee that you want to hear his or her input, and this input is important to you.

# Handling the appraisal meeting – Tips for Employees

### Tips for a successful meeting

- 1. Remember that the appraisal meeting is a discussion and a dialog between you and your supervisor.
- 2. Maintain good eye-contact, attentive posture, and a professional manner.
- 3. Listen and take notes.
- 4. Reflect back to your supervisor your understanding of what your supervisor said.
- 5. Compare the actual specific performance results and behaviors to the standards. Stay away from blaming others and making excuses.
- 6. Emphasize strengths, as well as areas that need improvement.
- 7. Be honest and take responsibility.
- 8. Provide your ideas on how to resolve problems.
- 9. If you don't agree with your supervisor, ask for specific examples.
- 10. Set goals\*, expectations, and standards together for the next appraisal.
- 11. Discuss development and training needs.
- 12. Tell your supervisor what you need to do your job more efficiently

\*Goals should be SMART: Specific; Measurable; Attainable; Relevant; Timely.

#### Be willing to discuss:

- What are your major accomplishments?
- What could you have done better?
- Do you understand what is expected of you? Are performance standards and work rules clear?
- What training or professional development do you need?
- Would you like to see your responsibilities change? How? Why?
- What career goals do you have? What do you need to attain those goals?
- How are relationships going with your co-workers? What could they do to help you perform your job better?
- What could your supervisor do to help you perform your job better?

# **Effective Goal Setting:**

The difference between a dream and a goal: Dreams are visions of what you want to achieve or who you want to be. Goals are clear, specific and measurable and they have a deadline.

# A goal is a <u>written</u> statement that clearly describes certain <u>specific</u> actions or tasks with a <u>measurable</u> end result and a clear <u>deadline</u>.

To make a goal real and tangible, it must be **written**. This will serve as a reminder to you and others of what you intend to accomplish. It also serves as a point of reference for you to monitor and evaluate as you progress. Making goals public also increases your commitment to the goal.

Goals must be **specific**. By clearly defining your goal, you eliminate any possible misunderstanding as to what needs to be accomplished.

In order to improve or to track your progress, your goal must be **measurable**. This ensures that it will be clear once that goal has been accomplished. If you can't measure a goal, chances are it will not be met, or you won't even know when you've met it.

Every goal must have a clear **deadline**. This will encourage a sense of urgency and give more clarity to what needs to be accomplished.

#### Why are goals important?

- Goals motivate you to work towards something
- Goals make you accountable
- Goals challenge you to be your best
- > Goals increases your pride and confidence when they have been completed
- > Goals help improve and correct deficiencies in performance

#### What are SMART goals?

- S: Specific
- M: Manageable
- A: Attainable
- R: Relevant
- T: Timely

A **specific** goal will usually answer the five "W" questions:

- What: What do I want to accomplish?
- Why: Specific reasons, purpose or benefits of accomplishing the goal.
- Who: Who is involved?
- Where: Identify a location.
- Which: Identify requirements and constraints.

#### Measurable

If a goal is not measurable, it is not possible to know whether a team is making progress toward successful completion. Measuring progress is supposed to help a team stay on track, reach its target dates, and experience the exhilaration of achievement that spurs it on to continued effort required to reach the ultimate goal.

A measurable goal will usually answer questions such as:

- How much?
- How many?
- How will I know when it is accomplished?

#### Attainable

Goals must be realistic and attainable. While an attainable goal may stretch a team in order to achieve it, the goal is not extreme. That is, the goals are neither out of reach nor below standard performance, as these may be considered meaningless. When you identify goals that are most important to you, you begin to figure out ways you can make them come true. You develop the attitudes, abilities and skills to reach them. The theory states that an attainable goal may cause goal-setters to identify previously overlooked opportunities to bring themselves closer to the achievement of their goals.

An attainable goal will usually answer the question:

• How: How can the goal be accomplished?

#### Relevant

A relevant goal must represent an objective that the goal-setter is willing and able to work towards. This does not mean the goal cannot be high. A goal is probably relevant if the goal-setter believes that it can be accomplished. If the goalsetter has accomplished anything similar in the past they may have identified a relevant goal.

A relevant goal will usually answer the question:

• Does this seem worthwhile?

#### Time-bound

It is important to set a timeframe for your goals, giving them a target date. A commitment to a deadline helps a team focus their efforts on the completion of the goal on or before the due date. This part of the S.M.A.R.T. goal criteria is intended to prevent goals from being overtaken by the day-to-day crises that invariably arise in an organization. A time-bound goal is intended to establish a sense of urgency.

A time-bound goal will usually answer the question:

- When?
- What can I do 6 months from now?
- What can I do 6 weeks from now?
- What can I do today?